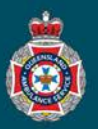

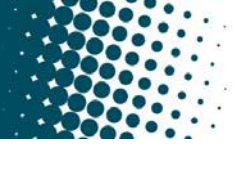

## **Quick Reference Guide**

## **Creating a Favourite**

| A favourite allows a NEPT user to have a quick view of any non-emergency patient transports occurring today for their facility. |                                                                                                    |                                         |  |
|----------------------------------------------------------------------------------------------------|----------------------------------------------------------------------------------------------------|-----------------------------------------|--|
| 1.                                                                                                    | Select 'Confirmed' from under the 'Trips' section in the left hand navigation menu.                                             | ionfirmed                               |  |
| 2.                                                                                                    | Select the 'Filter' icon towards the top of the page.                                                                           | All > Active = true > State = Confirmed |  |
| 3.                                                                                                    | Select the 'And' button to add a search filter.                                                                                 | AND OR Add Sort 🛠                       |  |
| 4.                                                                                                    | From the 'choose field' drop down menu, select the 'Patient ready by time' option.<br>The default 'on Today' will pre-populate. | choose field                            |  |
|                                                                                                    | Patient ready by time 🔻 on 👻 Today 👻 🗰                                                                                          |                                         |  |
|                                                                                                    | ** A user can edit these options to make other favorite reports.                                                                | Patient mobility Patient ready by time  |  |
| 5                                                                                                    | Select the 'Bun' button                                                                                                    | Patient special circumstances           |  |
| 5.                                                                                                    |                                                                                                    | Please confirm the From address fields  |  |
|                                                                                                    | Image: State = Confirmed                                                                                                    | are populated correctly                 |  |
|                                                                                                    | Run Save   AND OR Add Sort 🛠                                                                                                    | are populated correctly                 |  |
|                                                                                                    |                                                                                                    | Police                                  |  |
| 6.                                                                                                    | Select the 'Favorites' button from the left hand navigation menu.                                                               | Driority                                |  |
|                                                                                                    | Queensland Ambulance Service           Non-Emergency Patient Transport Booking System                                           |                                         |  |
|                                                                                                    | Filter navigator                                                                                                    |                                         |  |
|                                                                                                    |                                                                                                    |                                         |  |
|                                                                                                    | Non-Emergency Patient Transport                                                                                                 |                                         |  |
| 7.                                                                                                    | Click and hold down on the end of the breadcrumb and drag the text into the left hand                                           | d favorites menu.                       |  |

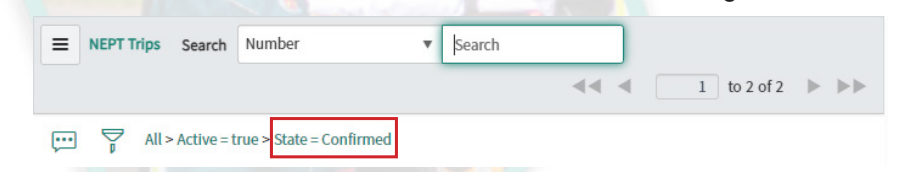

8. Select 'Edit Favorites' icon at the bottom right of the left hand navigation column.

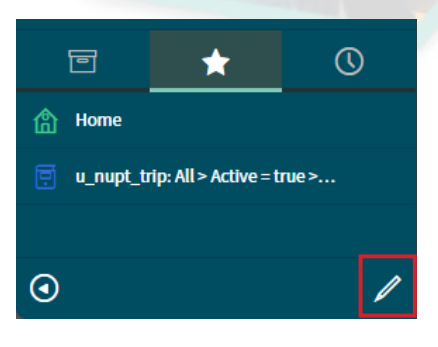

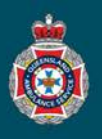

| 9.                                                                                         | . Rename the 'Name' of your favourite i.e. Ambulance Transport Today.                         |  |  |  |
|--------------------------------------------------------------------------------------------|-----------------------------------------------------------------------------------------------|--|--|--|
|                                                                                            | Set up your favorites Remove Done                                                             |  |  |  |
|                                                                                            | Name<br>u_nupt_trip: All > Active = true > State = Confirmed > Patient ready by time on Today |  |  |  |
| 10.                                                                                        | 0. Choose a colour and icon for your favourite.                                               |  |  |  |
|                                                                                            |                                                                                               |  |  |  |
|                                                                                            | <sup>Icon</sup> ■ ▲ ☆ ♀   ⊠ 舟 ⊜                                                               |  |  |  |
| 11. Select the 'Done' button to save the changes.     Remove   Done                        |                                                                                               |  |  |  |
| 12. Select the 'All Applications' icon to return to the default left hand navigation menu. |                                                                                               |  |  |  |

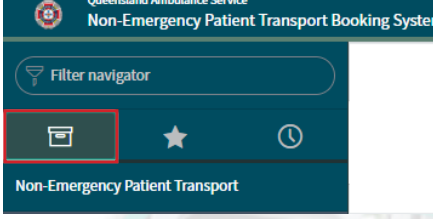

13. A NEPT user can click on the Favourites icon to view the favourite at any time.

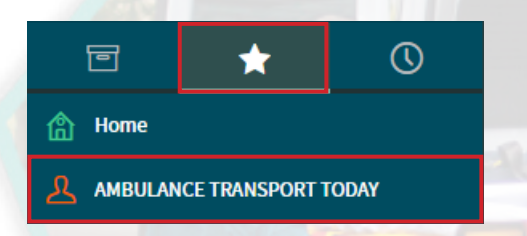

**Note:** a set favourite page does not automatically refresh, re-clicking on the favourite heading in the left hand navigation menu will refresh the page.